# PAYTURE

## Порядок технической интеграции Yandex Pay

Версия 1.0 Дата: 8 июня 2021 г.

> +7 495 783 83 93 info@payture.com payture.com

## PAYTURE

#### Изменения документа

| Версия | Описание                | Дата     |
|--------|-------------------------|----------|
| 1.0    | Первая версия документа | 08.06.21 |

## Содержание

| 0  | Эбщая информация                               |    |
|----|------------------------------------------------|----|
| У  | словия использования Yandex Pay                | 4  |
| Bı | иды интеграций                                 | 4  |
| 1  | Подготовка к платежам — подключение Yandex Pay | 5  |
|    | 1.1 Yandex Pay на странице оплаты Payture      | 5  |
|    | 1.2 Yandex Рау на сайте Продавца               | 6  |
| 2  | Платежи Payture API                            | 7  |
|    | 2.1 Выполнение платежа                         | 7  |
| 3  | Платежи Payture eWallet                        | 9  |
|    | 3.1 Выполнение платежа                         | 9  |
|    | 3.1.1 На стороне Payture                       | 9  |
|    | 3.1.2 На стороне Продавца                      | 10 |
|    | 3.2 Рекуррентные платежи                       | 12 |
|    | 3.2.1 Привязка карты                           | 12 |
|    | 3.2.2 Выполнение рекуррентного платежа         | 13 |
| 4  | Особенности Yandex Pay                         | 15 |
|    | 4.1 Типы карт в Yandex Pay                     | 15 |
|    | 4.2 Обработка 3DS для Yandex Pay               | 15 |
| 5  | Чеки по 54-ФЗ вместе с платежом                | 16 |
| 6  | Тестирование интеграции с платежным шлюзом     | 17 |
| П  | риложение 1. Документация Yandex               | 18 |

## Общая информация

Yandex Pay позволяет Покупателям оплачивать покупки в одно касание картами из аккаунта на Яндексе.

Yandex Pay отображается на платежной странице в виде специальной кнопки и доступен для выбора Покупателем наряду с другими способами оплаты.

Спецификация API размещена на payture.com/api.

С основными терминами можно ознакомиться на странице справочной информации: https://payture.com/api/#helpful-information\_.

Об ошибках, неточностях, а также предложения по улучшению документации, пожалуйста, сообщайте службе поддержки Payture: support@payture.com.

## Условия использования Yandex Pay

При использовании Yandex Pay необходимо соблюдать:

- Условия подключения к сервису «Yandex Pay» для продавцов;
- Список запрещенных товаров и услуг;
- Правила оформления бренда Yandex Pay.

## Виды интеграций

Payture предлагает несколько вариантов подключения Yandex Pay.

|                                      | Кнопка Yandex Pay на странице оплаты<br>Payture                          | Кнопка Yandex Pay на сайте Продавца (вне<br>страницы оплаты Payture)                                                  |
|--------------------------------------|--------------------------------------------------------------------------|----------------------------------------------------------------------------------------------------|
|                                      | Интеграция с Yandex Pay реализована на<br>стороне Payture                | Необходима прямая интеграция Продавца с<br>Yandex Pay                                                                 |
| Только<br>разовые                    | Интерфейс InPay                                                          | Интерфейс Payture API                                                                                                 |
| платежи                              | Описание:                                                                | Описание:                                                                                                    |
|                                      | Подключение Yandex Pay — раздел 1.1                                      | Подключение Yandex Pay на сайте — раздел 1.2<br>Выполнение платежей — раздел 2                                        |
| Разовые и<br>рекуррентные<br>платежи | Интерфейс eWallet<br>(на стороне Payture)                                | Интерфейс eWallet<br>(на стороне Продавца)                                                                            |
|                                      | Описание:                                                                | Описание:                                                                                                    |
|                                      | Подключение Yandex Pay — раздел 1.1<br>Рекуррентные платежи — раздел 3.2 | Подключение Yandex Pay на сайте — раздел 1.2<br>Выполнение платежей — раздел 3.1<br>Рекуррентные платежи — раздел 3.2 |

## 1 Подготовка к платежам — подключение Yandex Pay

В зависимости от канала приема платежей порядок подключения Yandex Pay различается.

Если прием платежей происходит на странице оплаты Payture, от Продавца не требуется дополнительная интеграция с Yandex.

Для приема платежей с Yandex Pay на сайте Продавца необходима дополнительная интеграция с Yandex для получения криптограммы с платежными данными.

#### 1.1 Yandex Pay на странице оплаты Payture

При таком варианте интеграции Покупатель находится на сайте Продавца только до момента ввода данных своей платежной карты или до оплаты с Yandex Pay. Для оплаты Покупатель перенаправляется на платежную страницу на стороне Payture. После оплаты Покупатель будет проинформирован о результате и возвращен обратно на сайт Продавца, а Продавцу будут отправлены нотификации с результатом платежа.

Прием платежей на стороне Payture возможен с использованием двух интерфейсов:

- InPay простой способ приема платежей без сохранения карт;
- eWallet платежи с возможностью сохранения карт Покупателя и выполнения рекуррентных платежей.

Порядок интеграции в таком случае почти не отличается от стандартного. Продавцу не требуется интегрироваться с Yandex Pay, все необходимое уже реализовано на стороне Payture.

#### Для включения кнопки Yandex Pay на странице оплаты Payture достаточно:

1. Включить Yandex Pay на шаблоне страницы оплаты:

```
$ph.ready(function(){
    Payture.InPay({
        YandexPay: true
    })
});
```

или

```
$ph.ready(function(){
    Payture.eWalletPay({
        YandexPay: true
    })
});
```

2. Сообщить о необходимости подключения Yandex Pay службе поддержки Payture и направить обновленные шаблоны.

Если оплата была выполнена картой из Yandex Pay, тип оплаты в ЛК Payture и дополнительное поле нотификации ExternalWallet (при его добавлении в нотификацию) принимает значение:

- YandexPayCard оплата нетокенизированной картой Yandex Pay (PanOnly);
- YandexPayToken оплата токенизированной картой Yandex Pay (CloudToken).

PAYTURE

#### 1.2 Yandex Рау на сайте Продавца

Для добавления кнопки Yandex Pay на своем сайте (вне страницы оплаты Payture) Продавцу необходимо самостоятельно выполнить интеграцию с Yandex Pay.

Для выполнения платежа необходимо получить токен в Yandex Pay и передать его в платежный шлюз Payture.

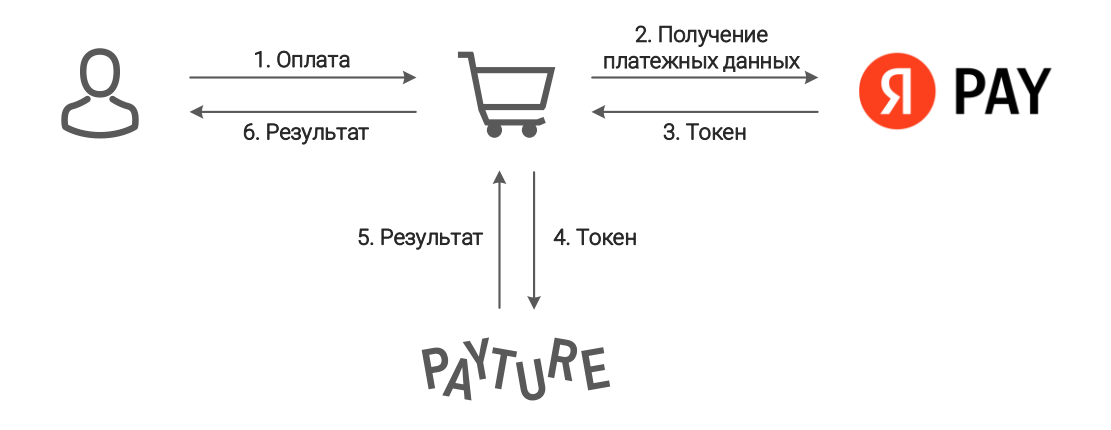

#### Для подключения Yandex Pay на сайте Продавца необходимо выполнить следующие шаги:

- 1) Оставить заявку на подключение в Yandex (заявка для продавцов, желающих вынести кнопку из платежной формы): https://yandex.ru/dev/yandex-pay-partners/doc/concepts/application.html;
- 2) Получить от службы поддержки Payture GatewayMerchantld и параметры тестового доступа к платежному шлюзу;
- 3) Выполнить интеграцию с Yandex Pay на своем сайте. Подробная инструкция от Yandex здесь: https://yandex.ru/dev/yandex-pay/doc/index.html

Используйте следующие параметры при взаимодействии с Yandex:

```
gateway: 'payture',
gatewayMerchantId: 'GatewayMerchantId_полученный_от_службы_поддержки_Payture',
```

- 4) Реализовать необходимые для Продавца сценарии выполнения платежей в Payture;
- 5) Провести интеграционное тестирование;
- 6) Получить от менеджеров Yandex merchant\_id и доступ в продакшн;
- 7) Получить от службы поддержки Payture параметры боевого доступа;
- 8) Выполнить переход в боевое окружение.

## 2 Платежи Payture API

Для выполнения оплаты через интерфейс Payture API Продавцу необходимо передать в Payture токен, полученный на сайте Продавца с помощью Yandex Pay Web SDK.

Yandex Pay формирует токен в Base64, в этом же виде его необходимо передавать в Payture. Пример токена:

eyJ0eXBlIjoiWWFuZGV4Iiwic2lnbmVkTWVzc2FnZSI6IntcImVuY3J5cHRlZE1lc3NhZ2VcIjpcIktuTlNPRGpkQXRtcmRrVEN6SX g50UZtSH1Ia1FjanVRcHJ4eGhieFdBZHNOaFZ1KzBvQXU3bEI3WFZhY0xTUEpRTDZwTnh0Z20rY283Ukx0bHNTTVZ6KzhsRjBPYnRK ejFnY1dLcHBHMngvT1dLQjlHeTRkVTEvalhGZ090enEwbkYvazNib0VTRytXQk9PV21zZlAwM3RoQWJhN2c4dkhvZXg00HVSQV11U1 RneUxyeS8vSEFkcHZNek51ZkdlVjZrZG1icHN0TkFMakd3dFc4WUh3ZmhMTGQ4cnd5eWtzZF1XdGpPYmJ2QzA0dmxET2UwMTRZSnRr d0JJSkE3bDNCMUpCTWdDSFJOTE4zVTVvUTB1QjRId01Nem9yVUZxMnc3Mlo2Nmc1S2JDcUxkZW9sci9WNXo0WkFERU04Q2ZPYWQxaG 12aWpmbkMyNnVtN0owWnFMSTF6RWRRYXBXN1pSeWxwc2Zab0xOWTB4K0hwYm9uNzZRTmgrQ3h5LzRjc1pnTVR3bzhWbko4STJ6eHpw WHhOVnBLbmMrWDU5L3Q0V1100XJ5NU0rUm1RZFNySnh4RzhMTmJoTGU00VZEazNYV1N6ZXhjMlAweUtyMTB0b3ZNVUVsS1I0VnM0b3 RQL0F3blZiYVBQTjJBTmFOS295eW11a2dYZmRDK2xJbTdjbTRVYTdFL2kyNENKQUxIRTIyUDdBcH1BY25HY1pXV1B4Y3JGUUdmTjJy MD1cIixcInRhZ1wiOlwib1dOVEMxNjhqd0JScEpHWm9VejJoVm8ya0dLQ2tNNklvM0J1YkI3ZGJSQT1cIixcImVwaGVtZXJhbFB1Ym xpY0tleVwiOlwiQk53bWR5VU56NlpuT0Z3V31YSVZQcnNUZkF3ZTZMQTNpY2N2RnpNbHJpMmxneHJZUmxRa2NMRGxUbm96Wi8vck5B S2F4NEVBOG1C0VBDSmUwSEg5UVdVPVwifSIsInByb3RvY29sVmVyc2lvbiI6IkVDdjIiLCJzaWduYXR1cmUiOiJNRVFDSURYY1B6MD 1FSEVSNWZON2p1cVUyRXduWkFGNFhTcnBEUUNhSDJaR21mSX1BaUJ1UytzS1dRdEVpUWgrT2ErSk9ySktBRm00Z1B1M2R4ejk3VkRI UUQ4U3R3PT0iLCJpbnRlcm1lZGlhdGVTaWduaW5nS2V5Ijp7InNpZ25lZEtleSI6IntcImtleVZhbHVlXCI6XCJNRmt3RXdZSEtvWk 16ajBDQVFZSUtvWk16ajBEQVFjRFFnQUVxWU51UHQ2QlBnQ3Y1SnhmTzlkRjJ2clNxbW5wNE1oZS92RitYTytEZXZiczYvS1ZwVlZv VEQ4TExjQW80VFpoNkl1T0RWblZwSHJUT2JoZzNISlZKQT09XCIsXCJrZXlFeHBpcmF0aW9uXCI6XCIxNzY00TUwODkyMDAwXCJ9Ii wic2lnbmF0dXJlcyI6WyJNRVFDSURSc2xNVzd3TlpicHFWdy9kRDdoRFFoMzBoR2hxZmpmV1RCdmM3ekFZS1NBaUFHQXZqQXNsQTJB eHdkQUV1T2ZhY0ZyNkRhRTV5aWlVdVV0TTZEVXJlWllnPT0iXX19

Порядок проведения операций возврата, отмены блокировки и получения статуса соответствует стандартному для Payture API. Спецификация доступна на payture.com/api/#payture-api\_.

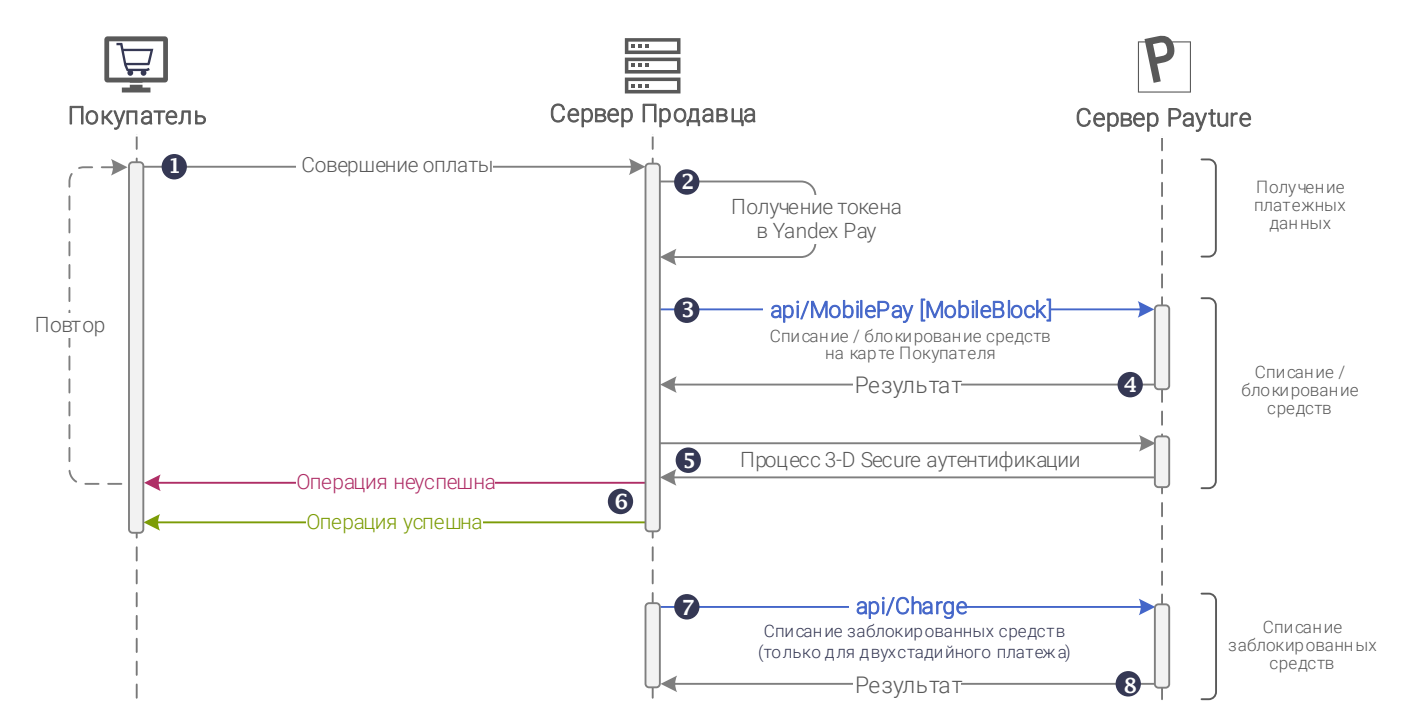

#### 2.1 Выполнение платежа

Одностадийный платеж

1 Покупатель формирует заказ на сайте Продавца и переходит к оплате.

2 Перед проведением оплаты в платежном шлюзе Продавцу необходимо получить токен в системе Yandex Pay. Порядок интеграции с Yandex Pay и получения токена указан в разделе 1.2.

| 3 | Для одностадийного списания необходимо передать<br>в запросе api/MobilePay платежный токен из<br>event.token.                                                                                                    | Для блокировки средств необходимо передать в<br>запросе api/MobileBlock платежный токен из<br>event.token.                                                                               |
|---|----------------------------------------------------------------------------------------------------|----------------------------------------------------------------------------------------------------|
|   | Примечание. Списанные средства могут быть<br>полностью или частично возвращены Покупателю<br>командой api/Refund.                                                                                                    | Примечание. Заблокированные средства могут быть списаны (шаг 7) или разблокированы командой арі/Unblock.                                                                                 |
| 4 | Платежный шлюз обрабатывает запрос и возвращает                                                                                                    | ответ с результатом оплаты.                                                                                                    |
|   | Внимание! Для всех карт Yandex Pay требуется 3-D Sec<br>передано значение Success=3DS и параметры, необход                                                                                                    | ure аутентификация. В ответе на запрос оплаты будет<br>имые для прохождения 3-D Secure.                                                                                                  |
| 5 | Продавец выполняет 3-D Secure аутентификацию.<br>Порядок проведения аутентификации 3-D Secure не отличается от стандартного и описан в разделе<br>3-D Secure: payture.com/api/#3-d-secure                                 |                                                                                                    |
| 6 | На сайте Продавца для Покупателя отображаются результаты операции.<br>При неуспешной попытке Продавец может повторить платеж. В таком случае необходимо передавать новый<br>номер заказа <b>Orderld</b> в платежный шлюз. |                                                                                                    |
| 7 |                                                                                                    | Для списания заблокированных средств Продавец<br>должен отправить запрос api/Charge, используя номер<br>заказа <b>Orderld</b> из запроса на блокировку средств.                          |
|   |                                                                                                    | Сумма списания <b>Amount</b> не должна превышать<br>заблокированную. Если сумма списания меньше<br>заблокированной, то оставшиеся средства будут<br>разблокированы на карте Покупателя.  |
|   |                                                                                                    | Примечание 1. Запрос на списание должен быть осуществлен в течение 7 дней после блокировки.                                                                                              |
|   |                                                                                                    | Примечание 2. Списание (или отмена блокировки) может<br>выполняться автоматически через заданный<br>промежуток времени после блокировки по согласованию<br>со службой поддержки Payture. |
| 8 | -                                                                                                    | Платежный шлюз обрабатывает запрос и возвращает<br>ответ с результатом.<br>После успешного списания платеж перейлет в статус                                                             |
|   |                                                                                                    | Charged.                                                                                                    |
|   |                                                                                                    | Примечание. Списанные средства могут быть полностью или частично возвращены на карту Покупателя командой api/Refund.                                                                     |

## 3 Платежи Payture eWallet

Для выполнения оплаты через интерфейс Payture eWallet Продавцу необходимо передать в Payture токен, полученный на сайте Продавца с помощью Yandex Pay Web SDK.

Yandex Pay формирует токен в Base64, в этом же виде его необходимо передавать в Payture. Пример токена:

eyJ0eXBlIjoiWWFuZGV4Iiwic2lnbmVkTWVzc2FnZSI6IntcImVuY3J5cHRlZE1lc3NhZ2VcIjpcIktuTlNPRGpkQXRtcmRrVEN6SX g50UZtSH1Ia1FjanVRcHJ4eGhieFdBZHNOaFZ1KzBvQXU3bEI3WFZhY0xTUEpRTDZwTnh0Z20rY283Ukx0bHNTTVZ6KzhsRjBPYnRK ejFnY1dLcHBHMngvT1dLQjlHeTRkVTEvalhGZ090enEwbkYvazNib0VTRytXQk9PV21zZlAwM3RoQWJhN2c4dkhvZXg00HVSQV11U1 RneUxyeS8vSEFkcHZNek51ZkdlVjZrZG1icHN0TkFMakd3dFc4WUh3ZmhMTGQ4cnd5eWtzZF1XdGpPYmJ2QzA0dmxET2UwMTRZSnRr d0JJSkE3bDNCMUpCTWdDSFJOTE4zVTVvUTB1QjRId01Nem9yVUZxMnc3M1o2Nmc1S2JDcUxkZW9sci9WNXo0WkFERU04Q2ZPYWQxaG 12aWpmbkMyNnVtN0owWnFMSTF6RWRRYXBXN1pSeWxwc2Zab0xOWTB4K0hwYm9uNzZRTmgrQ3h5LzRjc1pnTVR3bzhWbko4STJ6eHpw WHhOVnBLbmMrWDU5L3Q0V1100XJ5NU0rUm1RZFNySnh4RzhMTmJoTGU00VZEazNYV1N6ZXhjMlAweUtyMTB0b3ZNVUVsS1I0VnM0b3 RQL0F3blZiYVBQTjJBTmFOS295eW11a2dYZmRDK2xJbTdjbTRVYTdFL2kyNENKQUxIRTIyUDdBcH1BY25HY1pXV1B4Y3JGUUdmTjJy MD1cIixcInRhZ1wiOlwib1dOVEMxNjhqd0JScEpHWm9VejJoVm8ya0dLQ2tNNklvM0J1YkI3ZGJSQT1cIixcImVwaGVtZXJhbFB1Ym xpY0tleVwiOlwiQk53bWR5VU56N1puT0Z3V31YSVZQcnNUZkF3ZTZMQTNpY2N2RnpNbHJpMmxneHJZUmxRa2NMRGxUbm96Wi8vck5B S2F4NEVBOG1C0VBDSmUwSEg5UVdVPVwifSIsInByb3RvY29sVmVyc21vbiI6IkVDdjIiLCJzaWduYXR1cmUiOiJNRVFDSURYY1B6MD 1FSEVSNWZON2p1cVUyRXduWkFGNFhTcnBEUUNhSDJaR21mSX1BaUJ1UytzS1dRdEVpUWgrT2ErSk9ySktBRm00Z1B1M2R4ejk3VkRI UUQ4U3R3PT0iLCJpbnRlcm1lZGlhdGVTaWduaW5nS2V5Ijp7InNpZ25lZEtleSI6IntcImtleVZhbHVlXCI6XCJNRmt3RXdZSEtvWk 16ajBDQVFZSUtvWk16ajBEQVFjRFFnQUVxWU51UHQ2Q1BnQ3Y1SnhmTz1kRjJ2c1NxbW5wNE1oZS92RitYTytEZXZiczYvS1ZwVlZv VEQ4TExjQW80VFpoNkl1T0RWblZwSHJUT2JoZzNISlZKQT09XCIsXCJrZXlFeHBpcmF0aW9uXCI6XCIxNzY00TUwODkyMDAwXCJ9Ii wic2lnbmF0dXJlcyI6WyJNRVFDSURSc2xNVzd3TlpicHFWdy9kRDdoRFFoMzBoR2hxZmpmV1RCdmM3ekFZS1NBaUFHQXZqQXNsQTJB eHdkQUV1T2ZhY0ZyNkRhRTV5aWlVdVV0TTZEVXJlWllnPT0iXX19

Порядок проведения операций возврата, отмены блокировки и получения статуса соответствует стандартному для Payture eWallet. Спецификация доступна на payture.com/api/#ewallet\_.

#### 3.1 Выполнение платежа

Через интерфейс eWallet ввод платежных данных Покупателя может происходить как на стороне Продавца, так и на странице защищенного шлюза Payture.

#### 3.1.1 На стороне Payture

См. раздел 1.1 Yandex Pay на странице оплаты Payture.

## 3.1.2 На стороне Продавца

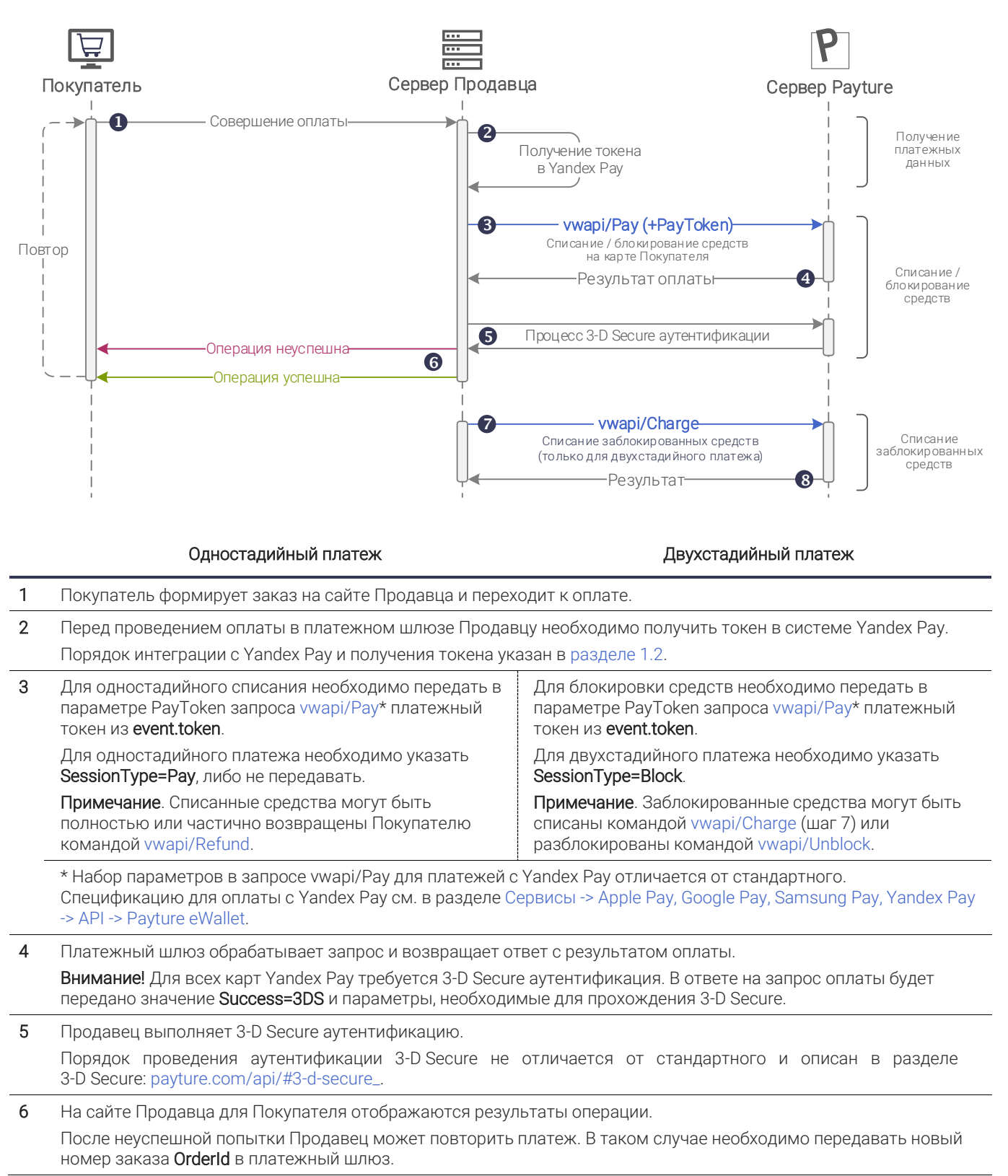

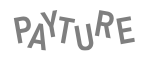

| Одностадийный платеж | Двухстадийный платеж                                                                                                    |
|----------------------|----------------------------------------------------------------------------------------------------|
| 7 –                  | Для списания заблокированных средств Продавец<br>должен отправить запрос vwapi/Charge, используя<br>номер заказа <b>Orderld</b> из запроса на блокировку<br>средств.                     |
|                      | Сумма списания <b>Amount</b> не должна превышать<br>заблокированную. Если сумма списания меньше<br>заблокированной, то оставшиеся средства будут<br>разблокированы на карте Покупателя.  |
|                      | Примечание 1. Запрос на списание должен быть<br>осуществлен в течение 7 дней после блокировки.                                                                                           |
|                      | Примечание 2. Списание (или отмена блокировки)<br>может выполняться автоматически через заданный<br>промежуток времени после блокировки по<br>согласованию со службой поддержки Payture. |
| 8 –                  | Платежный шлюз обрабатывает запрос и возвращает ответ с результатом.                                                                                                    |
|                      | После успешного списания платеж перейдет в статус Charged.                                                                                                    |
|                      | Примечание. Списанные средства могут быть полностью или частично возвращены на карту Покупателя командой vwapi/Refund.                                                                   |

## 3.2 Рекуррентные платежи

Рекуррентный платеж может быть выполнен только после привязки карты к Покупателю.

Для выполнения рекуррентных платежей необходимо получение согласия Покупателя при первом платеже или добавлении карты.

Для выполнения платежа необходимо передать в платежный шлюз идентификатор ранее добавленной карты **CardId**. Другие реквизиты, в том числе код CVC2/CVV2, не требуются для рекуррентных платежей.

#### 3.2.1 Привязка карты

Схемы привязки (регистрации) карты к Покупателю различаются в зависимости от вида интеграции. Карта может быть привязана автоматически при платеже или отдельным запросом на добавление карты.

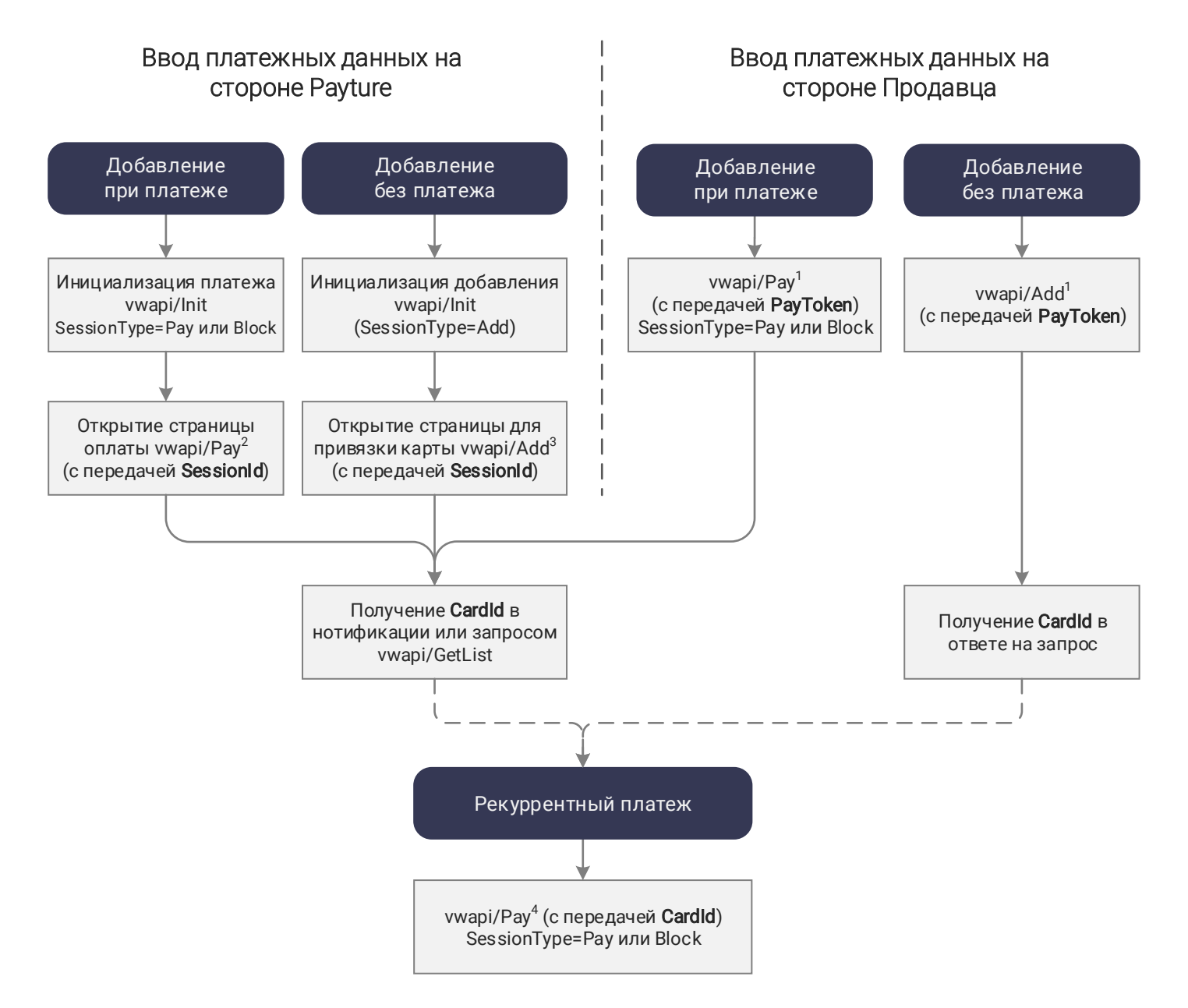

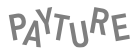

<sup>1</sup> Спецификация запросов vwapi/Pay, vwapi/Add с передачей **PayToken** размещена в разделе в разделе: Сервисы -> Apple Pay, Google Pay, Samsung Pay, Yandex Pay -> API -> Payture eWallet.

<sup>2</sup> Спецификация запроса vwapi/Pay с передачей **SessionId** размещена в разделе: Платежи -> eWallet -> Карты -> Add -> На стороне Payture.

<sup>3</sup> Спецификация запроса vwapi/Add с передачей **SessionId** размещена в разделе: Платежи -> eWallet -> Pay — на стороне Payture.

<sup>4</sup> Спецификация запроса vwapi/Pay с передачей **Cardld** размещена в разделе: Платежи -> eWallet -> Pay — рекуррентные платежи.

#### 3.2.2 Выполнение рекуррентного платежа

Рекуррентный платеж выполняется без участия Покупателя по ранее привязанной карте.

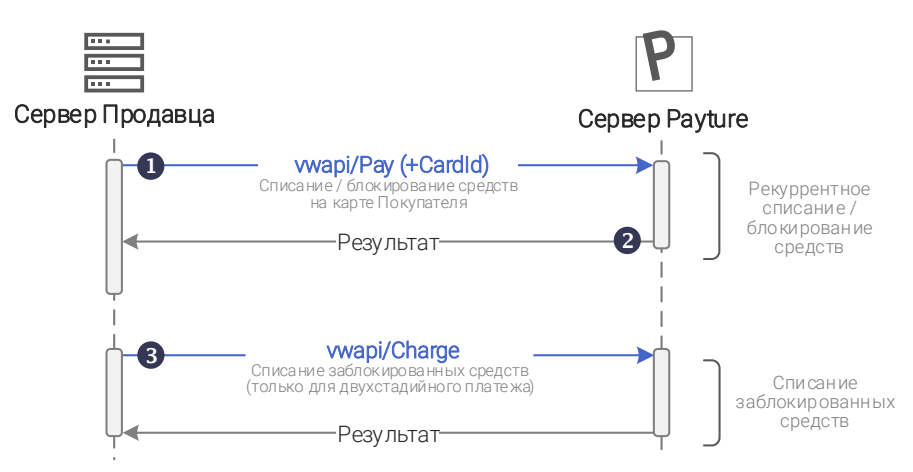

#### Одностадийный платеж

#### Двухстадийный платеж

| 1 | Продавец отправляет запрос vwapi/Pay*. В<br>запросе передается идентификатор ранее<br>зарегистрированной карты CardId.              | Продавец отправляет запрос vwapi/Pay*. В запросе<br>передается идентификатор ранее зарегистрированной<br>карты <b>Cardid</b> .                   |  |
|---|----------------------------------------------------------------------------------------------------|----------------------------------------------------------------------------------------------------|--|
|   | Для одностадийного платежа необходимо<br>указать <b>SessionType=Pay</b> , либо не передавать.                                       | Для двухстадийного платежа необходимо указать<br>SessionType=Block                                                                               |  |
|   | * Спецификация запроса vwapi/Pay с передачей <b>Cardid</b> размещена в разделе Платежи -> eWallet -> Pay — рекуррентные платежи.    |                                                                                                    |  |
| 2 | Платежный шлюз обрабатывает запрос и<br>возвращает ответ с результатом оплаты. После<br>успешного списания платеж перейдет в статус | Платежный шлюз обрабатывает запрос и возвращает<br>ответ с результатом оплаты. После успешной блокировки<br>платеж перейдет в статус Authorized. |  |
|   | Charged.<br>Примечание. Списанные средства могут быть<br>полностью или частично возвращены<br>Покупателю командой vwapi/Refund.     | Примечание. Заблокированные средства могут быть<br>списаны командой vwapi/Charge (шаг 4) или<br>разблокированы командой vwapi/Unblock.           |  |

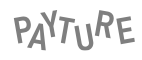

|     | Одностадийный платеж | Двухстадийный платеж                                                                                                    |
|-----|----------------------|----------------------------------------------------------------------------------------------------|
| 3 – |                      | Для списания заблокированных средств Продавец должен<br>отправить запрос vwapi/Charge, используя номер заказа<br>Orderld из запроса на блокировку средств.                               |
|     |                      | Сумма списания <b>Amount</b> не должна превышать<br>заблокированную. Если сумма списания меньше<br>заблокированной, то оставшиеся средства будут<br>разблокированы на карте Покупателя.  |
|     |                      | После успешного списания платеж перейдет в статус<br>Charged.                                                                                                    |
|     |                      | Примечание 1. Запрос на списание должен быть<br>осуществлен в течение 7 дней после блокировки.                                                                                           |
|     |                      | Примечание 2. Списание (или отмена блокировки) может<br>выполняться автоматически через заданный промежуток<br>времени после блокировки по согласованию со службой<br>поддержки Payture. |

## 4 Особенности Yandex Pay

## 4.1 Типы карт в Yandex Pay

Продавец может самостоятельно выбирать типы карт в Yandex Pay, которые будут доступны для оплаты. Тип карты указывается при интеграции с Yandex в свойстве AllowedAuthMethod.

Существует два типа карт:

- 1) PanOnly (нетокенизированные карты) в токене содержится FPAN (номер физической карты).
- 2) CloudToken (токенизированные карты) в токене содержится DPAN (цифровой номер-токен карты) и TAVV-криптограмма от платежной системы.

## 4.2 Обработка 3DS для Yandex Pay

При оплате картами Yandex Pay обязательно прохождение 3-D Secure. На необходимость 3DS указывает значение Success=3DS в ответе на запрос оплаты.

Порядок проведения аутентификации 3-D Secure не отличается от стандартного и описан в разделе 3-D Secure: payture.com/api/#3-d-secure\_.

## 5 Чеки по 54-ФЗ вместе с платежом

Отправка чеков выполняется при поддержке одного из партнеров Payture. Payture реализует техническую возможность передачи чека через сервис онлайн-касс в ФНС.

Описание порядка передачи чеков и структуры чека: payture.com/api#kassy-fz54\_cheque-format-with-payment\_

При необходимости Продавец может передавать чеки отдельно от платежа. Подробнее см. «Передача чека без платежа»: payture.com/api#kassy-fz54\_cheque-format-with-payment\_

**Внимание!** Продавцу важно правильно формировать чек и соблюдать все ограничения параметров чека для успешной передачи чека в ФНС. При ошибке передачи чека в сервис онлайн-касс, ошибка не будет передана в платежном запросе, так как чек отправляется асинхронно.

Результаты передачи чека Продавец может получить в рамках нотификаций сервиса чеков или запроса статуса чека apicheque/Status.

## 6 Тестирование интеграции с платежным шлюзом

Для тестирования интеграции с платежным шлюзом Payture используйте тестовые данные, полученные от службы поддержки.

В тестовой среде все взаимодействие происходит с платежным шлюзом Payture, который эмулирует поведение банка-эквайера. Аналитика и информация о платежах доступна в тестовом личном кабинете Payture.

Для получения тестового токена Yandex Pay используйте тестовые данные Yandex: https://yandex.ru/dev/yandex-pay/doc/tutorial/testing-integration/index.html.

В тестовой среде Yandex Pay добавлены платежные карты Visa \*\*\*4242 и MasterCard \*\*\*4444. Результат оплаты для этих карт в тестовой среде Payture — успешное выполнение операции.

#### Тестирование отправки чеков

Формирование чеков в тестовой среде выполняется с использованием тестовых онлайн-касс. Полученный чек идентичен боевому, но не является фискальным документом и не отправляется в ОФД и ФНС.

## Приложение 1. Документация Yandex

Вся необходимая документация для интеграции с Yandex Pay доступна на сайте Yandex:

O сервисе Yandex Pay: https://yandex.ru/dev/yandex-pay-partners/doc/concepts/index.html

Требования к партнерам: https://yandex.ru/dev/yandex-pay-partners/doc/concepts/requirements.html

Техническая документация: https://yandex.ru/dev/yandex-pay/doc/index.html